# Subsidie voor scholen die een bezoek brengen aan een actief land- of tuinbouwbedrijf

Deze subsidie kan je digitaal aanvragen via het <u>SmartLoket</u> van de Provincie Oost-Vlaanderen.

Je kan de premie niet op papier aanvragen.

# 1. Een subsidieaanvraag indienen

Ga naar het <u>SmartLoket</u>. [Aanmelden bij het SmartLoket is niet nodig om deze subsidie te kunnen aanvragen].

Vul de gegevens van de aanvraag in: [velden met een \* zijn verplicht in te vullen].

Gegevens school

| Gegevens school |                |   |             |           |   |
|-----------------|----------------|---|-------------|-----------|---|
| School * 😮      |                |   |             |           |   |
|                 |                |   |             |           | - |
| Adres*          |                |   |             |           |   |
| Postcode*       | Stad/Gemeente* |   |             |           |   |
| -               | -              |   |             |           | - |
| Straat*         |                |   | Huisnummer* | Busnummer |   |
|                 |                | ~ |             |           |   |

#### Vul volgende velden in:

- School [\* verplicht in te vullen veld] kies een school uit de lijst.
- $\circ$  Adres
  - Stad/Gemeente [\* verplicht in te vullen veld] kies een gemeente/stad uit de lijst.
  - Postcode [\* verplicht in te vullen veld] kies een postcode uit de lijst.
  - Straat [\* verplicht in te vullen veld] kies een straatnaam uit de lijst.
  - Huisnummer [\* verplicht in te vullen veld] vul een huisnummer in.
  - Busnummer [*niet verplicht in te vullen veld*] hier kan je – indien nodig - een busnummer invullen.
- Contactgegevens klas

| Contactgegevens klas  |
|-----------------------|
| Naam van de klas*     |
|                       |
| Emailadres aanvrager* |
|                       |
| Telefoonnummer        |
|                       |

#### Vul volgende velden in:

- Naam van de klas [\* verplicht in te vullen veld].
- E-mailadres aanvrager [\* verplicht in te vullen veld].
- Telefoonnummer [niet verplicht in te vullen veld].

#### • Gegevens aanvrager

| Gegevens aanvrager       |   |                        |
|--------------------------|---|------------------------|
| Rekeningnummer school* 😨 |   | Op naam van *          |
|                          |   |                        |
| Ondernemingsnummer 🕑     |   | Naam inrichtende macht |
|                          | Q |                        |
|                          |   |                        |

Vul volgende velden in:

- Rekeningnummer school [\* verplicht in te vullen veld] nummer van de rekening waarop de subsidie mag gestort worden.
- Op naam van [\* *verplicht in te vullen veld*] naam van de rekeninghouder.
- Ondernemingsnummer: [*niet verplicht in te vullen veld*]. ondernemingsnummer van de school.
- Naam inrichtende macht: [*niet verplicht in te vullen veld*] naam van de inrichtende macht van de school.

Klik op de knop "Volgende".

### • Gegevens van het bezoek en de klas

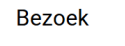

| Naam van land- of tuinbouwl | /bedrijf* |   |
|-----------------------------|-----------|---|
|                             |           | - |
| Datum bezoek*               |           |   |
|                             |           |   |
| Contact gegevens klas       | 5         |   |
| Aantal deelnemers* 📀        |           |   |
| Duur van het bezoek*        |           |   |
| Halve dag                   |           |   |
| Volledige dag               |           |   |
| Voorziene totaalbedrag* 😮   |           |   |
|                             |           |   |
| Volgende Vorige             |           |   |

#### Vul volgende velden in:

- Naam van land- of tuinbouwbedrijf [\* verplicht in te vullen veld] kies een bedrijf uit de lijst.
- Datum bezoek [\* verplicht in te vullen veld] geef de datum van het bezoek in.
- Aantal deelnemers [\* verplicht in te vullen veld] vul het aantal deelnemers in
- Duur van het bezoek [\* verplicht in te vullen veld] vink "Halve dag" of "Volledige dag" aan

Voorziene totaalbedrag [\* verplicht in te vullen veld]
 vul hier de prijs of de geschatte prijs van het bezoek in.

In dit veld kan je

- enkel getallen invullen (dus "EUR" niet toevoegen);
- een getal met 2 decimalen invullen gescheiden door een punt (geen komma gebruiken) bv. "60.50".

Klik op de knop "Volgende".

Je krijgt een overzicht van de door jou ingevulde gegevens:

| aanvraag | bezoek | Overzicht | Verzenden |
|----------|--------|-----------|-----------|
| •        | •      | •         | •         |
|          |        |           |           |

Overzicht

Oontroleer hieronder de door jou ingevulde gegevens. Zijn de gegevens juist, klik dan op Opslaan

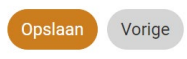

- gegevens alsnog wijzigen klik op "Vorige";
- gegevens zijn juist klik op "Opslaan".

Je krijgt via e-mail een ontvangstbevestiging van je aanvraag.

Aanvraag 'Subsidie voor scholen die een bezoek brengen aan een actief land- of tuinbouwbedrijf' ontvangen

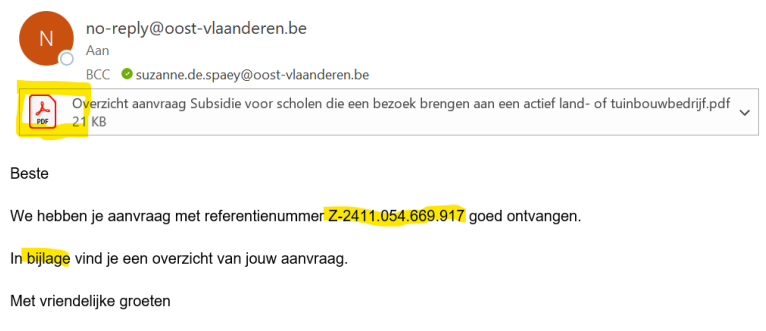

Provincie Oost-Vlaanderen Charles de Kerchovelaan 189 • 9000 Gent +32 9 267 70 00 • info@oost-vlaanderen.be www.oost-vlaanderen.be

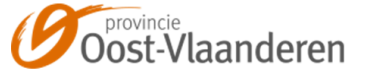

De aanvraag kreeg een uniek referentienummer bv. Z-2411.054.669.917.

Als bijlage bij de e-mail vind je een overzicht van de aanvraag (pdf-document). Print dit overzicht. Neem het mee naar de boerderij. De boer zal dit document ondertekenen.

Het ondertekende document dien je na het bezoek in als bewijs van het bezoek aan het bedrijf [*zie verder hoofdstuk 2. Bijkomende informatie aanleveren*].

# 2. Bijkomende informatie aanleveren

Na indiening van de aanvraag, ontvang je een e-mail met de vraag om – na het bezoek aan het bedrijf - volgende informatie aan te leveren:

- het bedrag dat je betaalde voor het bezoek;
- een bewijs van het bezoek aan het bedrijf [*d.i. het door de boer ondertekende document zie hoger p. 4*].

| Beste                                                                                                    |
|----------------------------------------------------------------------------------------------------|
| Voor het behandelen van de aanvraag met referentienummer Z-2410.707.600.478 hebben we bijkomende informatie nodig. Via het digitaal loket kan je ons de nodige informatie geven.                       |
| Volgende informatie hebben we nog van je nodig:<br>Geef in het veld "Antwoord" het <mark>bedrag in dat je betaald</mark> e voor het bezoek en <mark>voeg het bewijs van bezoek</mark> als bijlage toe. |
| Om een vlotte afhandeling van de aanvraag te voorzien vragen we je te antwoorden voor 04-10-2024.                                                                                                    |
| Geef je bijkomende informatie.                                                                                                    |
| Alvast bedankt voor je medewerking.                                                                                                    |
| Met vriendelijke groeten                                                                                                    |
| Provincie Oost-Vlaanderen<br>Charles de Kerchovelaan 189 • 9000 Gent<br>+32 9 267 70 00 • info@oost-vlaanderen.be<br>www.oost-vlaanderen.be                                                            |

Klik in de e-mail op de link "Geef je bijkomende informatie" om de gevraagde informatie toe te voegen.

Bijkomende informatie geven

| Bijkomende informatie                                                                                           | Verzenden    |
|----------------------------------------------------------------------------------------------------|--------------|
|                                                                                                    |              |
| Details bekijken                                                                                                |              |
| Gevraagde informatie                                                                                            |              |
| Geef in het veld "Antwoord" het bedrag in dat je betaalde voor het bezoek en voeg het bewijs van het bezoek als | bijlage toe. |
| Antwoord* (?)                                                                                                   |              |
|                                                                                                    |              |
| Betaaid bedrag: 189 EUR                                                                                         |              |
| Bijlage(n)                                                                                                    |              |
| Huidige bijlage(n)                                                                                              |              |
| Boerderijbezoek_betalingsbewijs.pdf                                                                             |              |
| Document(en) selecteren                                                                                         |              |
| Opslaan                                                                                                    |              |
| Wil je de gegevens van je aanvraag nog eens raadplegen.                                                         |              |

- Wil je de gegevens van je aanvraag nog eens raadplegen.
  Klik op "Details bekijken".
- Ga naar het veld "Antwoord" [\* verplicht in te vullen veld].
  Geef hier het bedrag in dat je betaalde voor het bezoek.

• Ga naar het Veld "Bijlage(n)

Klik op "Document(en) selecteren" om het door de boer ondertekende bewijs van het bezoek als bijlage toe te voegen.

Klik op "Opslaan".

| Informatie verzenden                                                                                             | × |
|----------------------------------------------------------------------------------------------------|---|
| Je staat op het punt om deze informatie te verzenden. Deze<br>informatie kan je na verzenden niet meer wijzigen. |   |
| Bevestigen Annuleren                                                                                             |   |

Klik op "Bevestigen".

# 3. Het ondernemingsnummer van een school en/of de naam van de inrichtende macht van een school opzoeken

Het ondernemingsnummer van een school opzoeken

• In het SmartLoket gaf je de naam van een school in bv. "Vrije Kleuterschool De KleuterKouter".

| Gegevens school              |                |   |             |         |
|------------------------------|----------------|---|-------------|---------|
| School* 😮                    |                |   |             |         |
| Vrije Kleuterschool De Kleu  | terKouter      |   |             |         |
| Adres*                       |                |   |             |         |
| Postcode*                    | Stad/Gemeente* |   |             |         |
| 9240 -                       | Zele           |   |             |         |
| Straat*                      |                |   | Huisnummer* | Busnumn |
| Burgemeester Van Ackerwijk F |                | • | 132         |         |

• Ga naar de site "KBO – Public Search" – en klik op: Nieuwe opzoeking op naam.

Geef in het veld Zoekwoord (verplicht) de naam van de school in bv. "Vrije Kleuterschool De KleuterKouter".

| fr de en Andere informatie en diensten van de overheid: www.b                                 |                             |                                   |                                                                                                    |                                                                                                    |
|-----------------------------------------------------------------------------------------------|-----------------------------|-----------------------------------|----------------------------------------------------------------------------------------------------|----------------------------------------------------------------------------------------------------|
| Home Nieuws Info Public Search Info KBO Disclair                                              |                             |                                   |                                                                                                    |                                                                                                    |
| Nieuwe opzoeking<br>op nummer                                                                 | Nieuwe opzoeking<br>op naam | Nieuwe opzoeking<br>op activiteit | Nieuwe opzoeking<br>op toelating                                                                                                    | Nieuwe opzoeking<br>op adres                                                                                                    |
| foneti                                                                                        | sch ex                      | act                               |                                                                                                    |                                                                                                    |
| Een nieuwe hoed                                                                               | danigheid "MNO-groep/Omvang | rijke binnenlandse groep – wet    | van 19.12.2023" wordt ingesch                                                                                                    | reven in de KBO. <u>Meer informatie</u>                                                                                                    |
| Zoekwoord (verplicht)<br>Vrije Kleutersch                                                     | ool De KleuterK             | outer                             |                                                                                                    | KBO Public Search toont de <u>pub</u><br>gegevens van alle in KBO <u>ingesch</u>                                                                                                    |
| Inclusief oude namen                                                                          | rechtspersoon               |                                   |                                                                                                    | <u>genoemd</u> ) en alle vestigingseenhe<br>Alle entiteiten, onafhankelijk van<br>(actief, bekendgemaakt of stopge<br>zichtbaar.                                                                    |
| Postcode Zoeker                                                                               | 1                           |                                   | ٩                                                                                                    | Lees meer in <u>Nieuws</u>                                                                                                    |
| Natuurlijk persoon                                                                            |                             |                                   |                                                                                                    | Wijzig deze zelf of zoek op tot we<br>zich moet richten via de toepassi<br><u>Enterprise</u> .<br>Kunt u geen gebruik maken van <u>1</u><br>? Lees dan <u>hier</u> hoe u een foutief<br>verbeteren. |
| Alle rechtsvorm                                                                               | ien                         |                                   | ~                                                                                                    | Vindt u geen antwoord op uw vra<br>contact op met ons.                                                                                                    |
| Vestigingseenheid                                                                             |                             |                                   |                                                                                                    | Deze site bevat <u>linken</u> naar ander<br>internetsites.                                                                                                    |
| Enkel actieve geregistreerde entiteiten en actieve vestigingseenheden van actieve entiteiten. |                             |                                   | Wilt u meer weten over de wijze v<br>persoonsgegevens verzameld en<br>worden vla de Public Search ? Lee<br><u>privacyverklaring</u> (bijgewerkt op 2<br>Toegankelikheldsverklaring |                                                                                                    |

Klik op de knop "Zoek"

Je krijgt de hiernavolgende informatie:

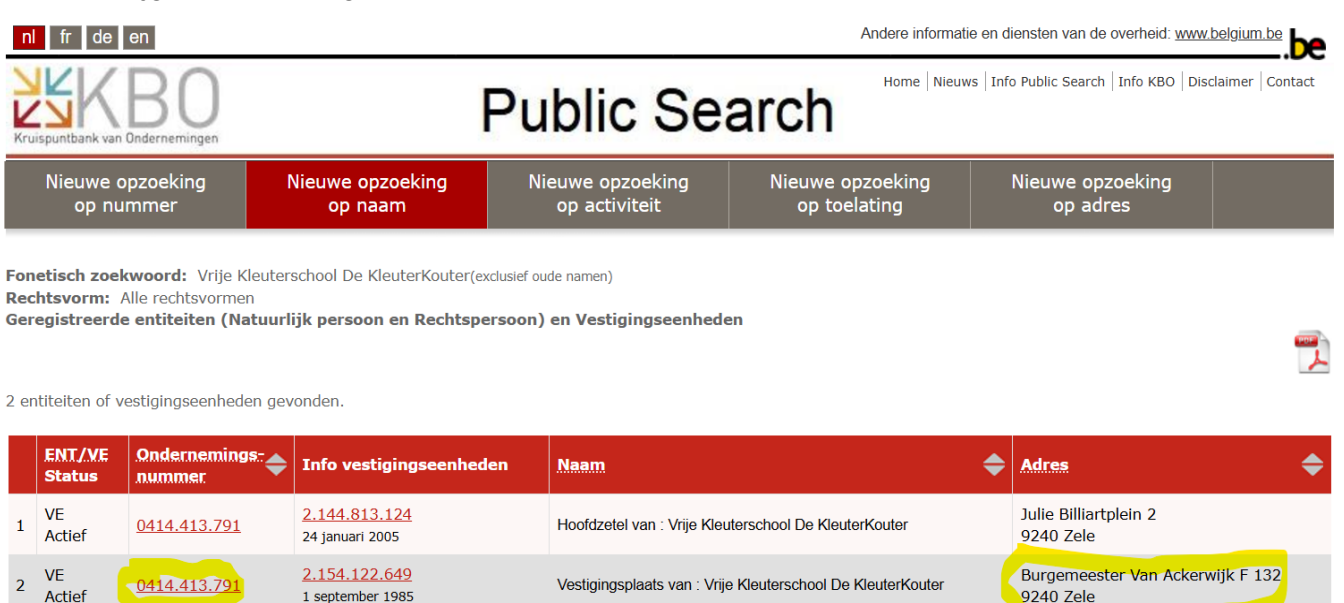

Het ondernemingsnummer van de "Vrije Kleuterschool De KleuterKouter – Burgemeester Van Ackerwijk F 132 – 9240 Zele" is "0414.413.791".

Naam van de inrichtende macht van een school opzoeken

• Klik in het veld "ondernemingsnummer" op de link "0414.413.791" (zie voorbeeld hierboven).

In het veld "Naam" vind je de naam van de inrichtende macht van de "Vrije Kleuterschool De KleuterKouter Burgemeester Van Ackerwijk F 132 – 9240 Zele" nl. "Vrij Onderwijs Zele".

| Gegevens van de geregistreerde entiteit |                                                                     |  |
|-----------------------------------------|---------------------------------------------------------------------|--|
| Algemeen                                |                                                                     |  |
| Ondernemingsnummer:                     | 0414.413.791                                                        |  |
| Status:                                 | Actief                                                              |  |
| Rechtstoestand:                         | Normale toestand<br>Sinds 24 mei 1974                               |  |
| Begindatum:                             | 24 mei 1974                                                         |  |
| Naam:                                   | Vrij Onderwijs Zele.<br>Naam in het Nederlands, sinds 17 maart 1997 |  |
| Adres van de zetel:                     | Heilig Hartplein 10<br>9240 Zele<br>Sinds 15 maart 1999             |  |
| Telefoonnummer:                         | Geen gegevens opgenomen in KBO.                                     |  |
| Faxnummer:                              | Geen gegevens opgenomen in KBO.                                     |  |
| E-mail:                                 | Geen gegevens opgenomen in KBO.                                     |  |
| Webadres:                               | Geen gegevens opgenomen in KBO.                                     |  |
| Type entiteit:                          | Rechtspersoon                                                       |  |
| Rechtsvorm:                             | Vereniging zonder winstoogmerk<br>Sinds 24 mei 1974                 |  |
| Aantal vestigingseenheden (VE):         | 15 Lijst VE - Gegevens en activiteiten per VE                       |  |